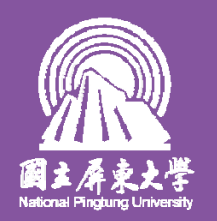

#### 停課不停學:同步課程方案測試報告2 Microsoft Teams 教務處教學發展組 <sub>測試日程:109.3.3-3.6</sub>

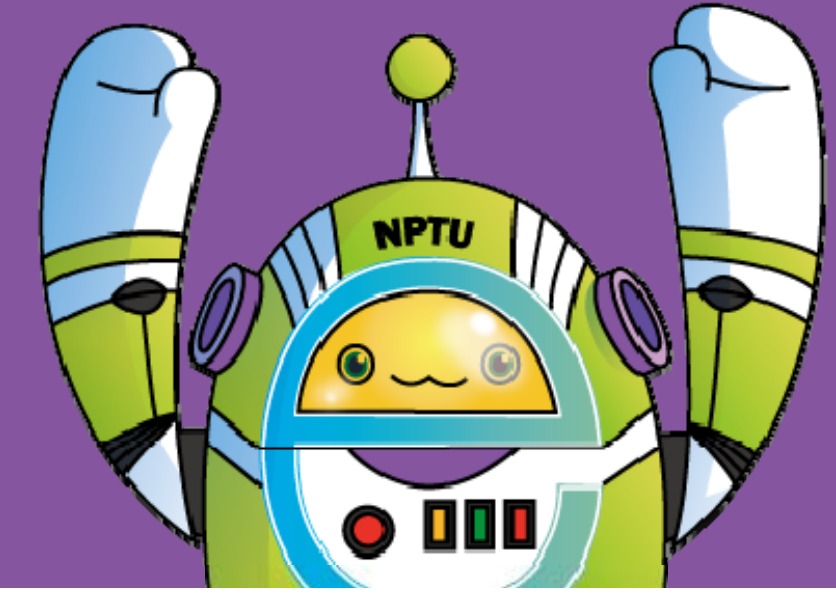

聲明:本簡報之方案已有特定情境(老師、學生、資源與環境),不同情境將會選擇不同解決方案。

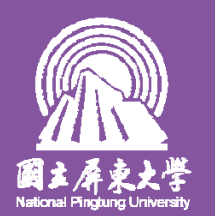

### Microsoft Teams

版本: 1.3.00.3564(64位元) 實測日期:109.3.3-3.6

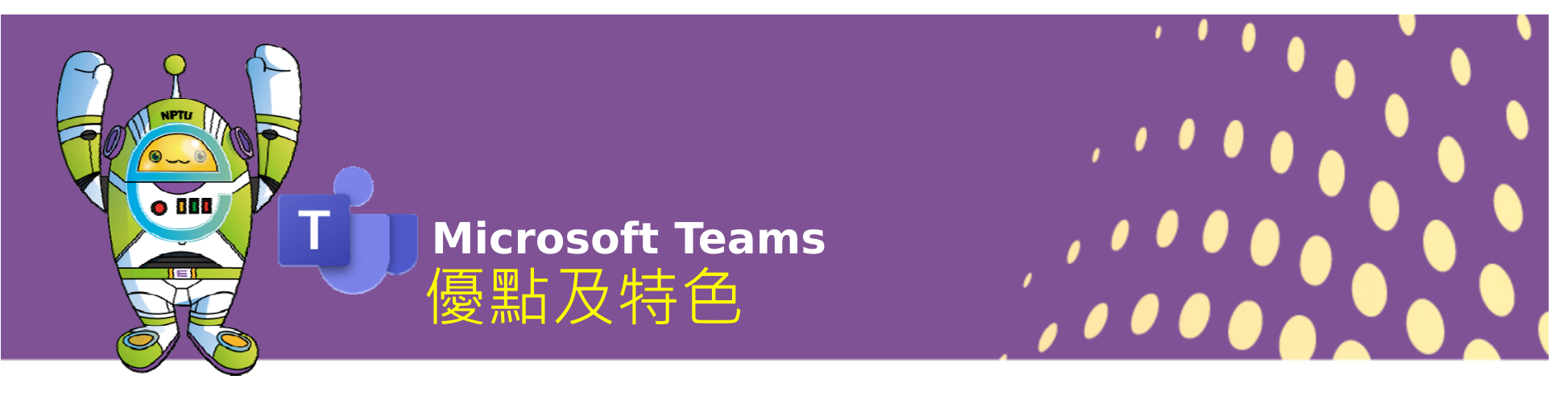

- ▶ 港澳陸生可用,本校教職員生皆有帳號,也 可用Office 365帳號登入商務用Skype。
- ▶ 免費同步視訊軟體。
- > 通話及影像品質流暢。
- ▶ 師生皆可共享桌面、簡報,分享YouTube影 音播放順暢(影音同步)。
- ▶ 可以錄影。

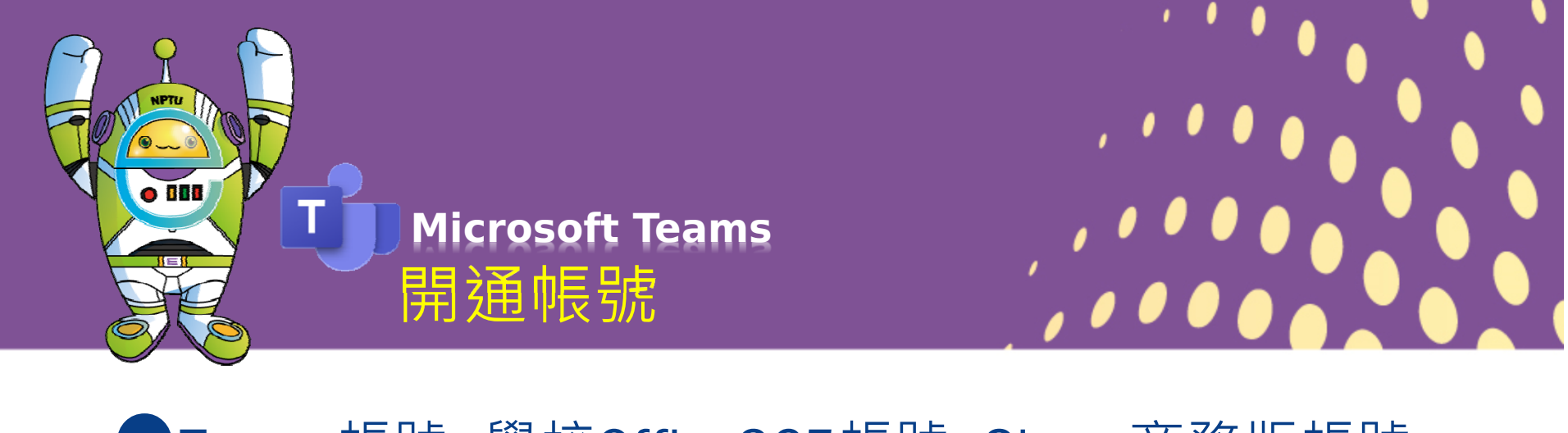

Teams帳號=學校Office365帳號=Skype商務版帳號
登入office 365網站 <u>https://login.microsoftonline.com/</u>
教職員生帳號:<u>學校e-mail帳號</u>@office365.nptu.edu.tw
學生帳號:<u>學號</u>@office365.nptu.edu.tw (學號中的英文字母一律小寫)
大陸研修生、專班生、學位生帳號:Nptu+入台證字號後六碼 @office365.nptu.edu.tw
僑生帳號:Nptu+使用者的護照號碼後六碼@office365.nptu.edu.tw
僑生帳號:Nptu+使用者的護照號碼後六碼@office365.nptu.edu.tw
使用者第一次密碼登入後,系統會強制要求更改密碼
若有登入網站的問題:
請連絡計網中心黃世章分機21105 /hscidf@mail.nptu.edu.tw

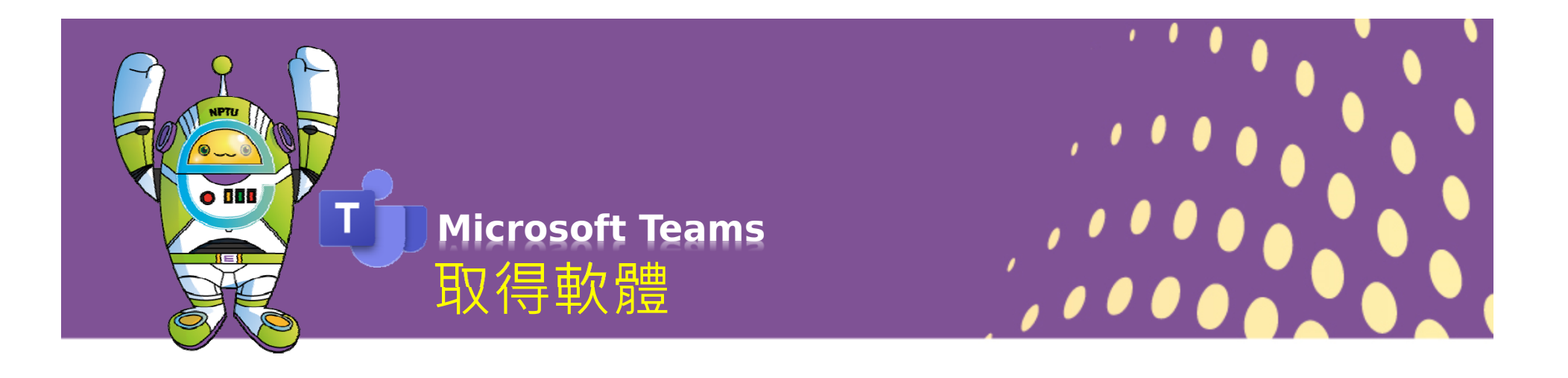

●登入網頁版<u>https://login.microsoftonline.com/</u>

# 下載桌機版 強烈建議安裝,使用連線較穩定 作業系統最好為Win10

1. 載點:<u>https://products.office.com/zh-tw/microsoft-teams/download-app</u>

2. 登入office365(https://login.microsoftonline.com/進入到Teams下載

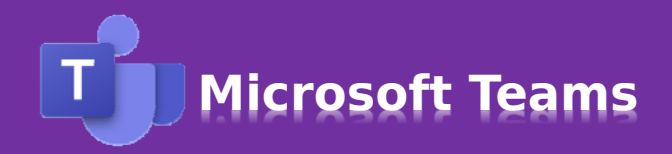

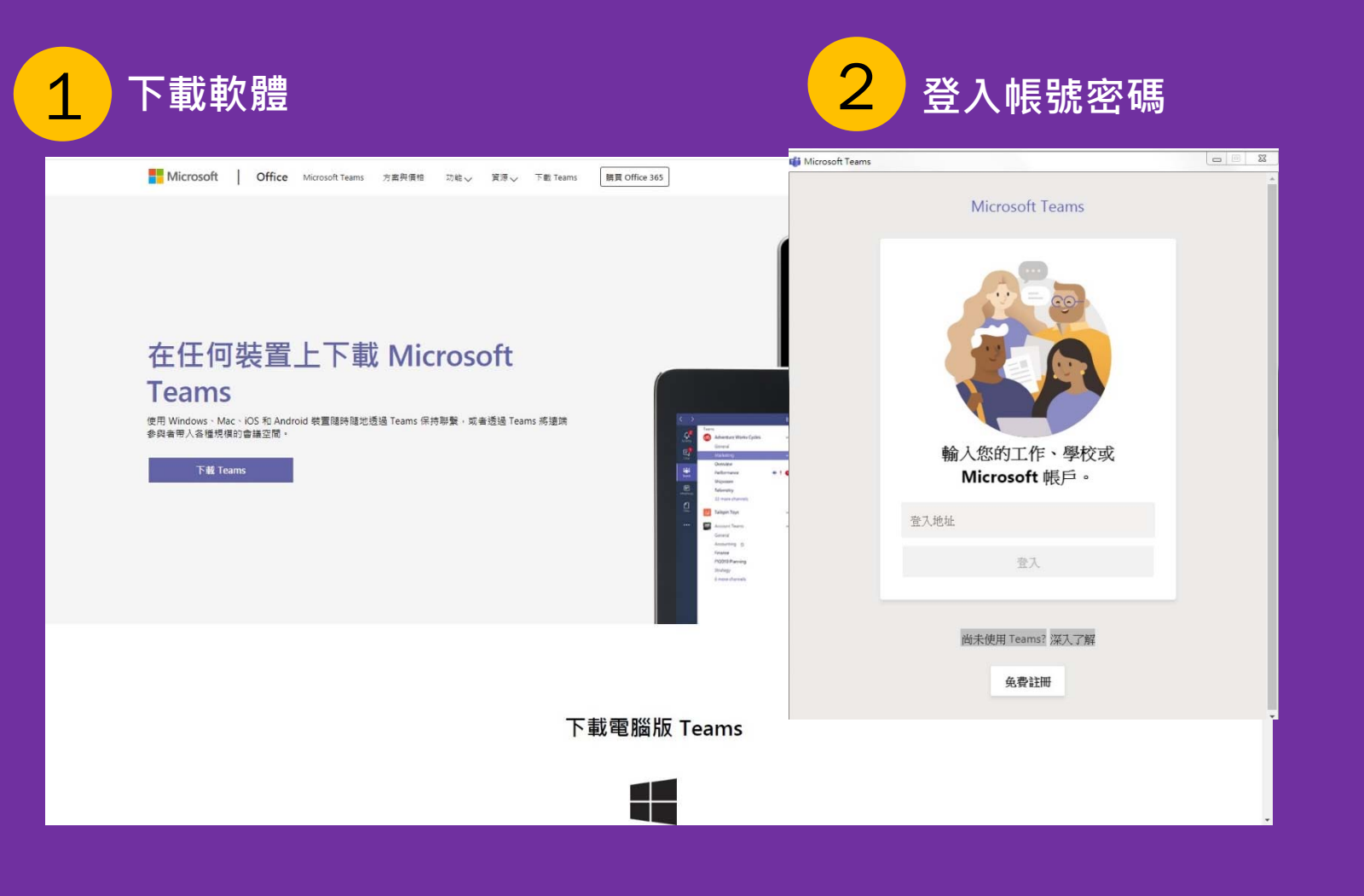

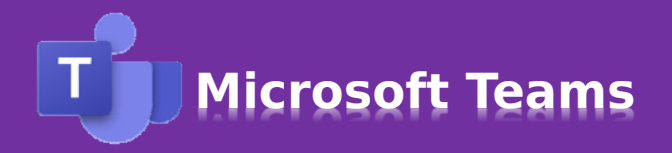

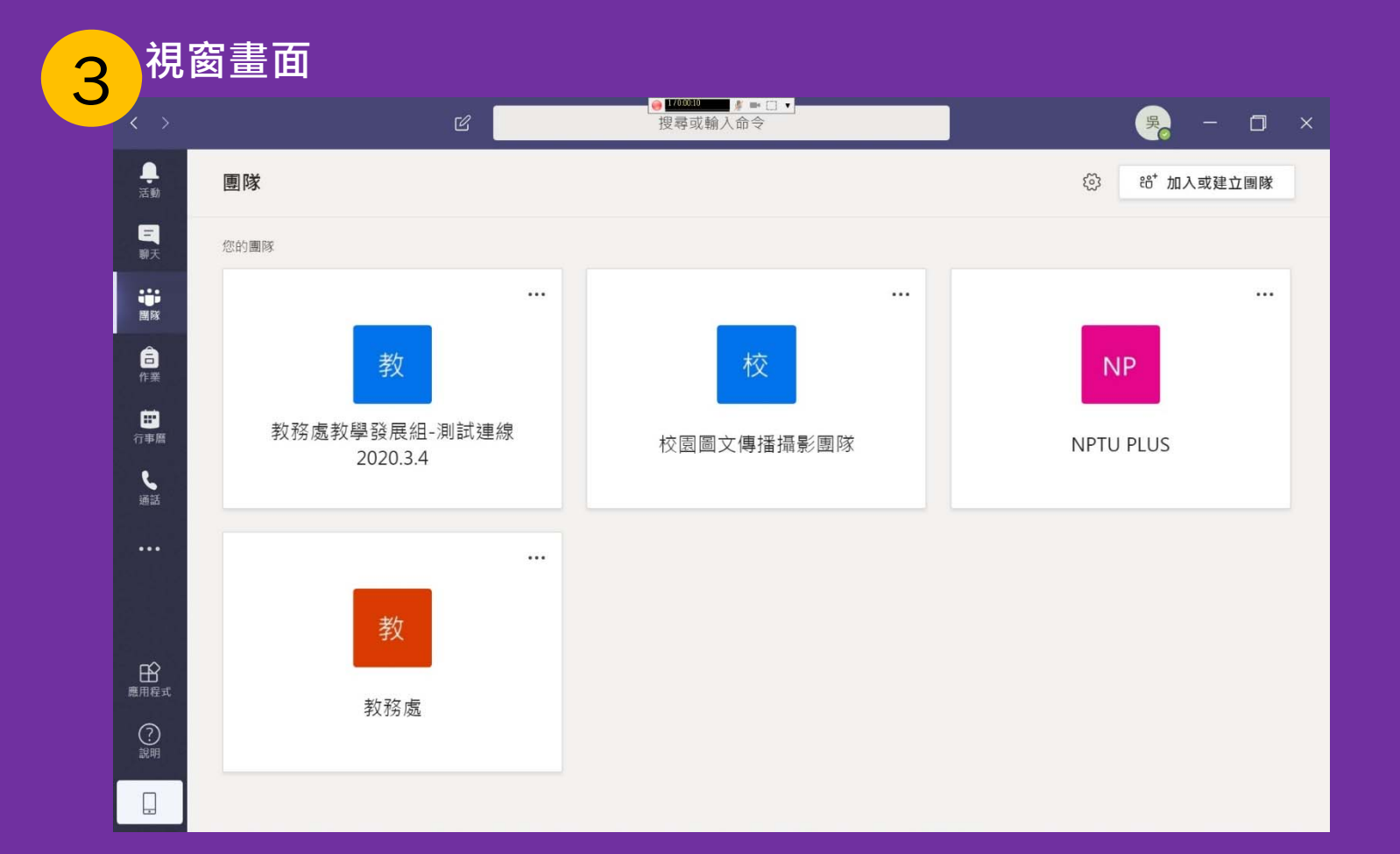

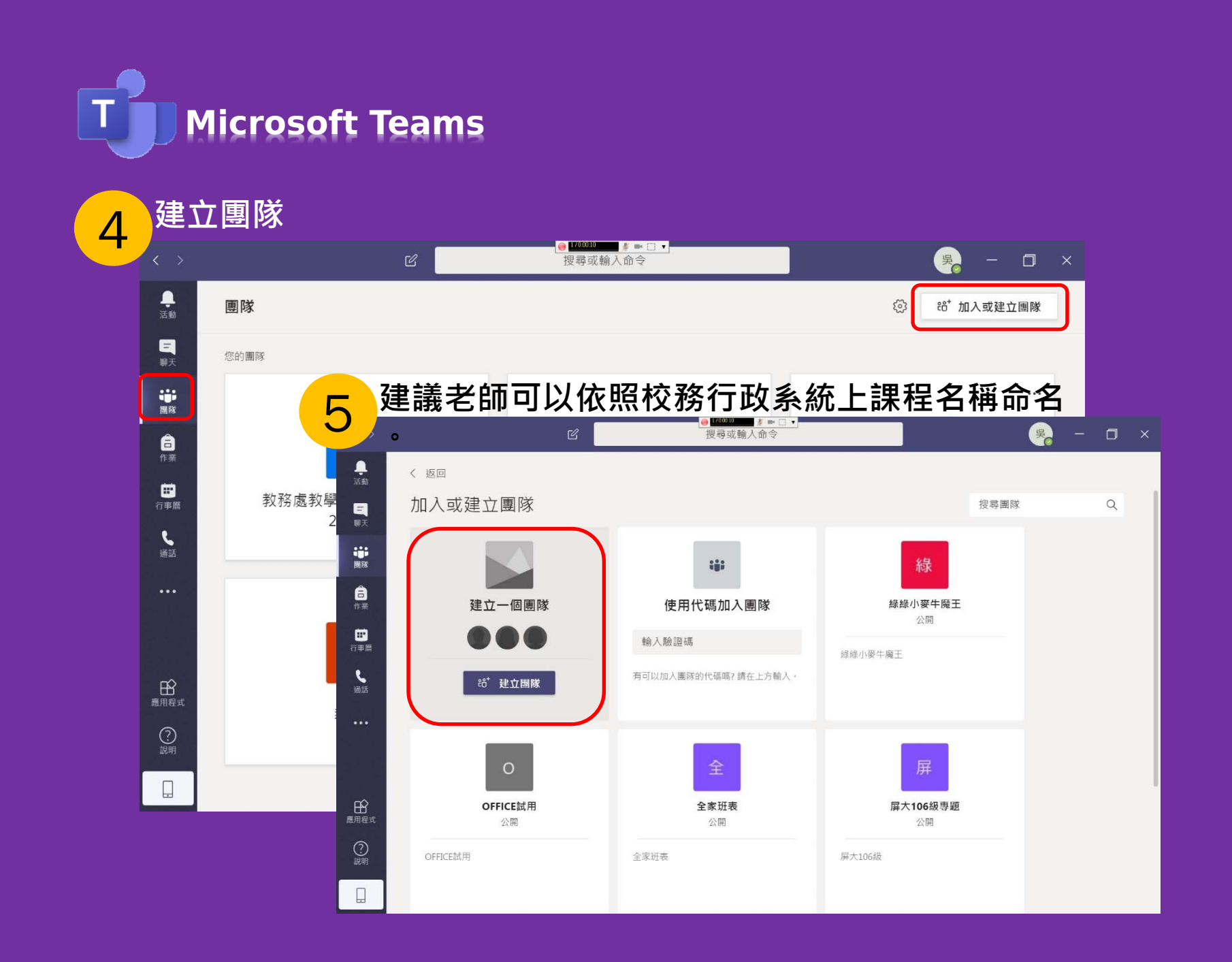

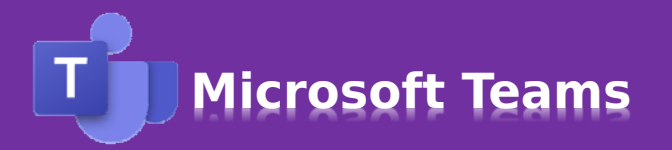

#### 6 輸入團隊名稱

#### 建立您的團隊

依據專案、計劃或共同興趣,與一群組織內部的人員密切合作。 觀看快速概觀

| 團隊名稱        |                                                                     |         |
|-------------|---------------------------------------------------------------------|---------|
| 108-2貿易資訊系統 | Ŕ                                                                   | $\odot$ |
| 描述 7        | 新增成員至團隊,可輸入學號或姓名                                                    | o       |
| •           | 新增成員至教務處教學發展組-測試連線2020.3.4<br>開始輸入要新增至您實際的名稱、通訊群組清單。或已飲用郵件功能的安全性群組。 |         |
|             | 李佳瑩                                                                 |         |
| 隱私權         | 李 李佳登<br>JOY730104                                                  |         |
| 私人 - 只有團隊擁  |                                                                     | $\sim$  |
|             |                                                                     |         |
| 使用現有的團隊做為   |                                                                     |         |
|             | <sup>關閉</sup> 取消 下一                                                 | -步      |

Microsoft Teams

7 團隊建立完成,也可從「其他選項」新增成員或提供團隊連結。

| · ·            | 1             | C             | 搜尋到       | 或輸入命令                   |                   | 🖐 – 🗇 ×              |             |
|----------------|---------------|---------------|-----------|-------------------------|-------------------|----------------------|-------------|
| <b>し</b><br>活動 | く所有團隊         | 10 —          | 般點文檔案     | ē +                     |                   | ◎ 團隊 ••••            |             |
| 三聊天            | 10            |               |           |                         |                   |                      |             |
| ■隊             | 108-2貿易資訊系統   | 也             | 可從「       | 「其他選項」新                 | 增成員               |                      |             |
| 合<br>作業        | -#            | ☆ 管理團隊        |           |                         | 0                 |                      |             |
| 行事暦            |               | E 新增頻道 ○ 新増成員 |           | 7-1新增團員                 | 」方法1→             | 「其他選項                | _」 →        |
| し、通話           |               | <b>診</b> 離開團隊 |           | 新增成員                    |                   |                      |             |
|                |               | 2 編輯團隊        |           |                         | N 7               |                      |             |
| ••••           |               | ② 取得團隊的連      | ē結        | 7-2新增團員                 | 方法2→              | 「其他選項                | ightarrow   |
|                | -             |               |           | 「取得團隊的                  | <b>勺連結」</b> ,     | 轉貼給學生                | E加入         |
| Ê              | l             |               | _         | 請嘗試以 @提及學生+### いり<br>今天 | 開始分享想法。           |                      |             |
| 應用任式           |               | දීලීම         | 吳佩樺 已變更團隊 |                         |                   |                      |             |
| <b>?</b><br>說明 |               |               | 開始新的交話    | 取得團隊的連結                 |                   |                      |             |
|                |               |               | A C 😳     | 4-4869-b132-350721f6b62 | 20&tenantId=b467d | 443-c70e-463e-88bd-9 | 91067d94fbb |
| <b>3</b>       | 🖸 🧕 🖻 📶 G 🕖 🏈 | <b>O</b> 🔁 🕺  | 2 🖸 🔊     |                         |                   |                      |             |
|                |               |               |           |                         |                   | 取消                   | 複製          |

Microsoft Teams

8點「立即開會」開始同步連線,可輸入會議主題後立即開會。

| >              | Ľ           | 搜尋或輸入命令                                                    | 🎭 ー 🗇 ×          |
|----------------|-------------|------------------------------------------------------------|------------------|
| <b>—</b><br>活動 | く所有團隊       | 教 一般 貼文 檔案 十                                               | ◎ 團隊 …           |
| 野天             | 教           | <ul> <li>□ ● ● → ● ● ● ● ● ● ● ● ● ● ● ● ● ● ● ●</li></ul> | Ŗ                |
| <b>ず</b><br>圏隊 | 教務處教學發展組-測試 | <ul><li></li></ul>                                         |                  |
| <b>a</b>       |             | 5 吴佩祥已將李佳瑩加入至團隊・                                           |                  |
| TF兼            | 一般          | Q 會議結束: 14 秒                                               | 吳                |
| 世<br>行事磨<br>し  |             | 想新增主題嗎?                                                    | ×                |
| 通話             |             |                                                            |                  |
|                |             |                                                            | 1.1              |
|                |             |                                                            |                  |
| 鹿用程式           |             |                                                            |                  |
| <b>?</b><br>說明 |             | 周州·新州大学, 本1, 0, 本根及社1, 5                                   |                  |
|                |             | 開始和的父說。轉入(@ <b>!</b> % 提及呆入。                               |                  |
|                |             |                                                            | $\triangleright$ |

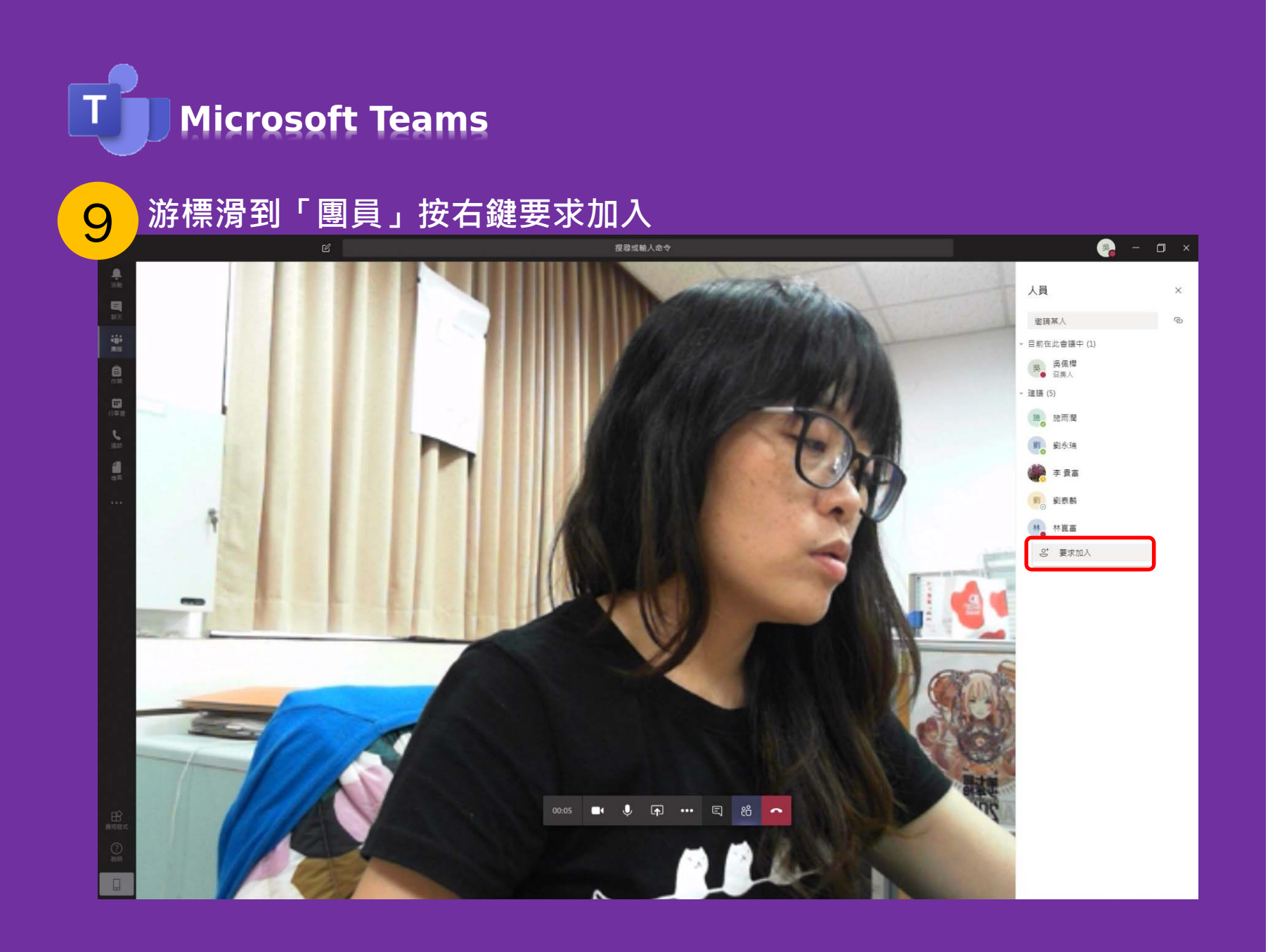

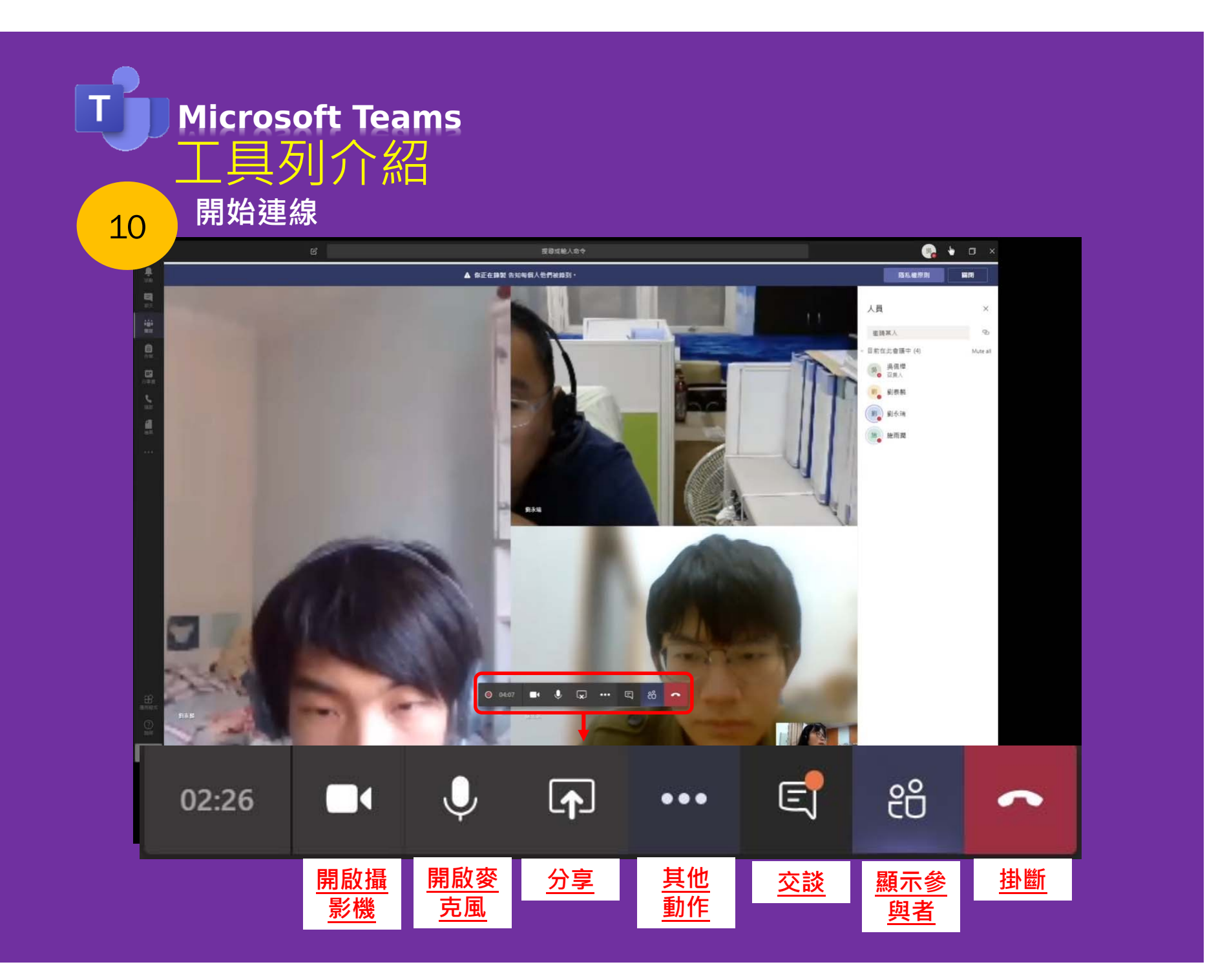

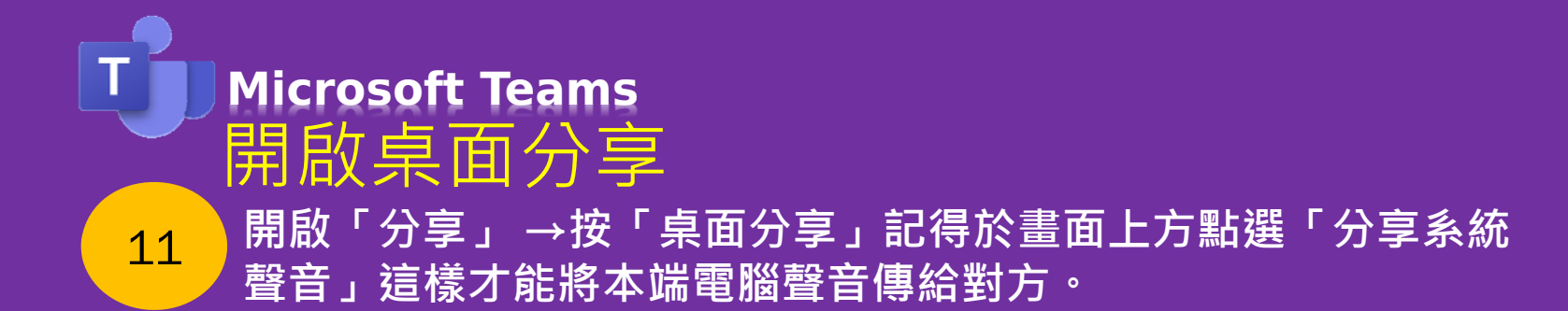

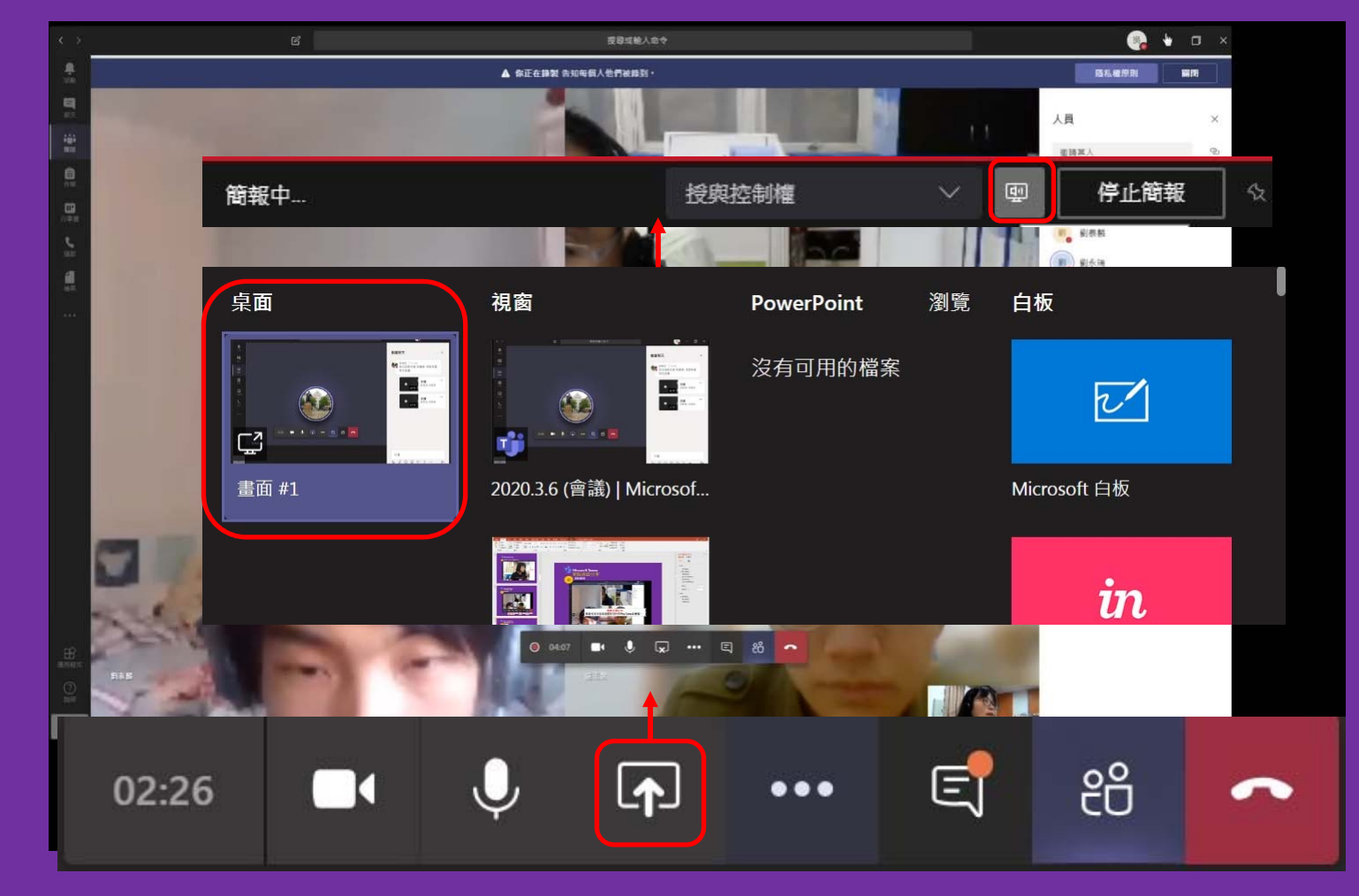

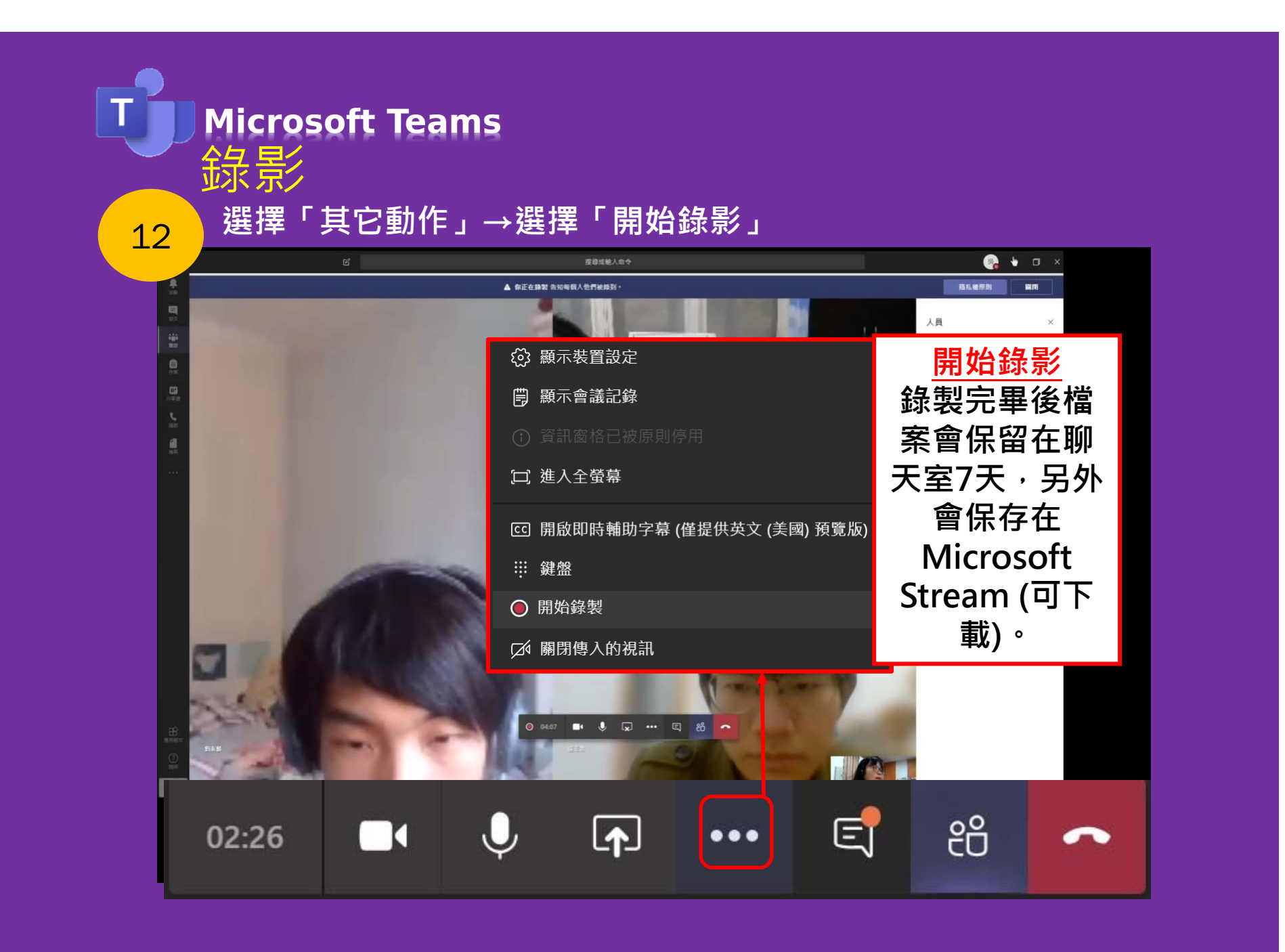

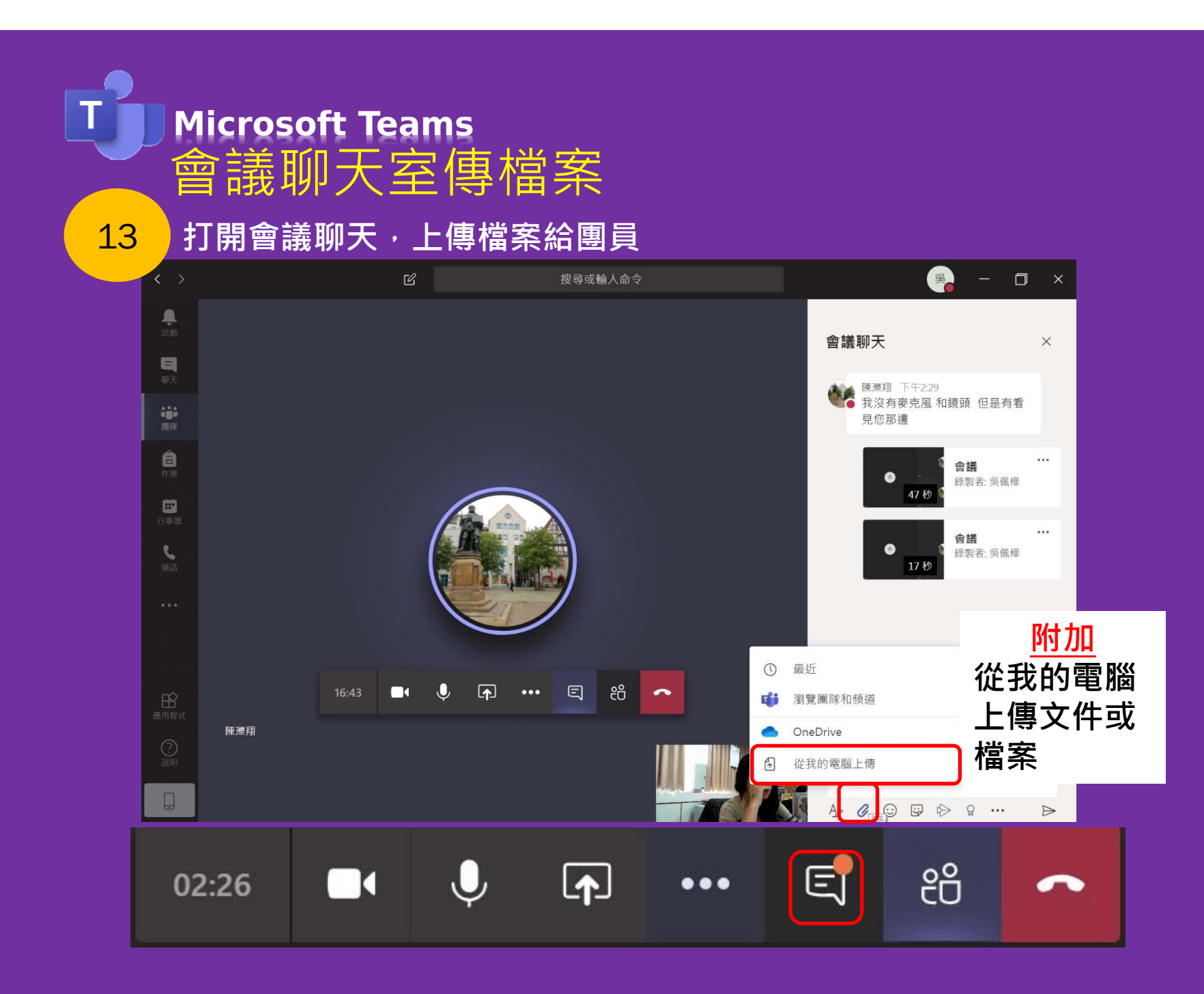

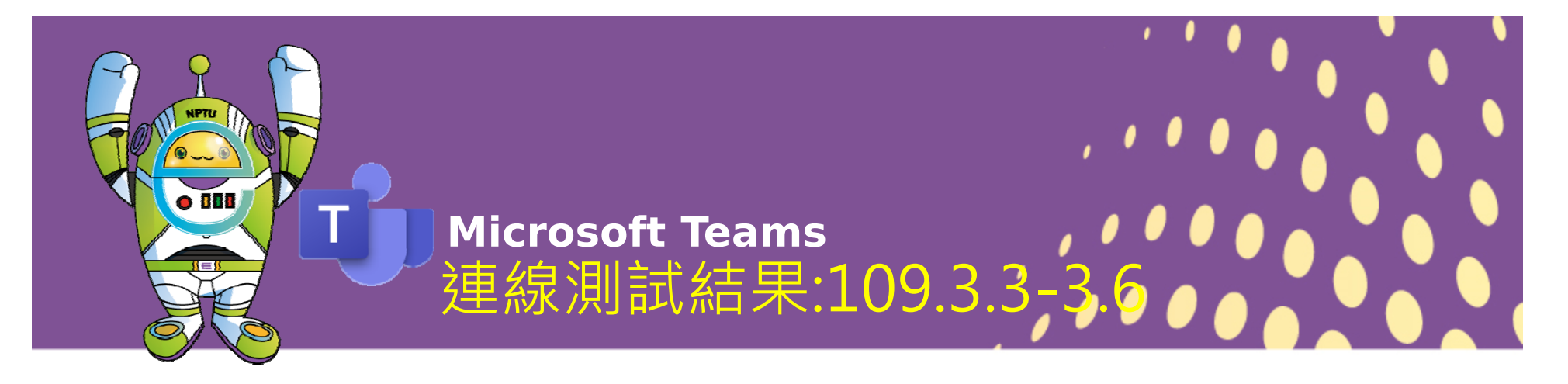

- > 3月4日進行6人(2位大陸生)連線,影音連線順暢。
- ▶ 作業系統建議為win10 使用上更加穩定
- > 通話及影像品質流暢。
- ▶ 師生皆可共享桌面、簡報,分享YouTube影音播放 順暢(影音同步)。
- ▶ 3月4日實測錄製49分鐘的影片(mp4),檔案大小為 380MB影片保留7天,之後保存於Microsoft Stream 保存(可下載)。

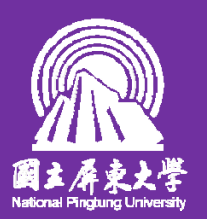

## 歡迎來電指教

1111

M

NPTU

**教務處教學發展組** 08-7663800分機11503 吳佩樺行政助理